# **CIMB** ISLAMIC

# **Getting Started:**

- Ensure that you are connected to a secured internet access
  - Ensure you have the information below with you:
    - Business Registration details (e.g. name and registration number as per SSM)
    - Choice of Preferred Branch
    - · Particulars of Contact Person from your business
    - Particulars of Persons/Signatories to operate the business current account (name and contact number details)
    - · Particulars of Users for internet banking facilities
    - Business Detailed Information
    - · Particulars for Foreign Accounts Tax Compliance Act (FATCA) requirements (applicable to U.S. persons only)
- Follow the steps to apply for a CIMB Online Business Current Account-i (OBCA-i) and BizChannel@CIMB, our online banking platform.
- Only applicable for opening of business current account with CIMB Malaysia

# How to Apply:

Visit our website @ <u>https://www.cimb.com.my/onlinebcai</u>

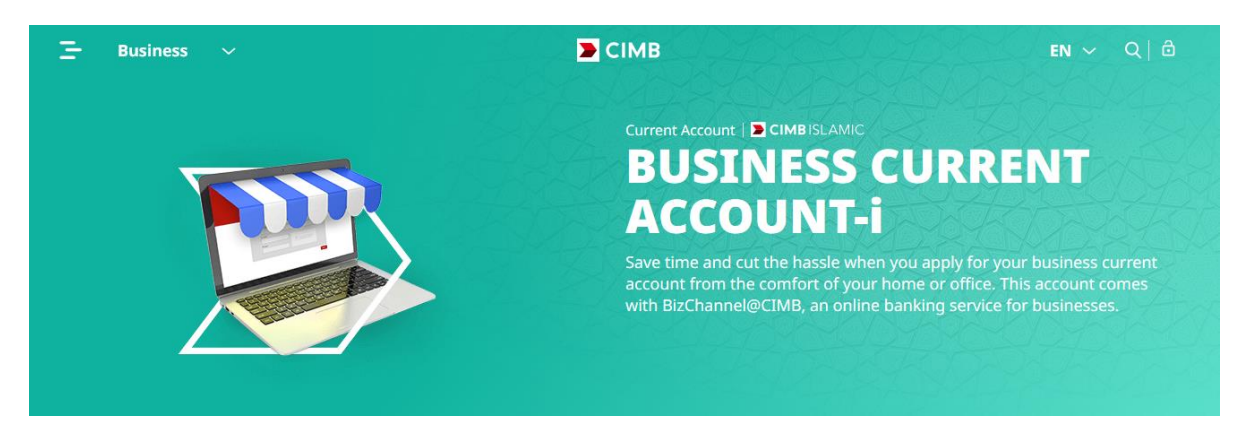

# How long will it take?

3 simple steps to open your business current account:

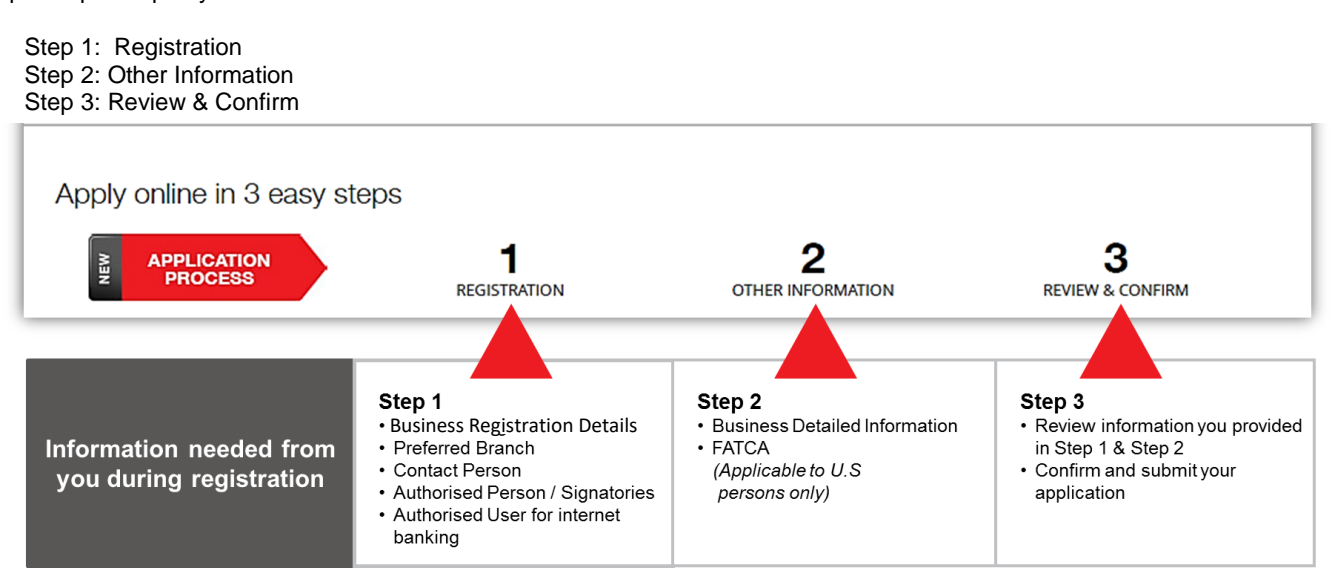

# Section A: Opening a Business Current Account Online

|                                                                                         |                                                                                                    |                                                                                                 |                                                                                                    | СІМВ                                                                                                    |                                                                                                    |
|-----------------------------------------------------------------------------------------|----------------------------------------------------------------------------------------------------|-------------------------------------------------------------------------------------------------|----------------------------------------------------------------------------------------------------|----------------------------------------------------------------------------------------------------|----------------------------------------------------------------------------------------------------|
| You are<br>the pro<br>readily                                                           | e minutes away<br>ocess, please el<br>available for ea                                                                                                    | from stansure that                                                                              | arting your new E<br>at you have your<br>ence.                                                                                                    | Business Current A<br>business registrat                                                                                                    | Account application. To speed<br>tion and business owner detai                                                                                                    |
| Please ti                                                                               | ck to provide conse<br>As part of the online                                                                                                    | ent<br>application                                                                              | processing, we will per                                                                                                    | rform certain checks / veri                                                                                                    | fications with credit reference agencies su                                                                                                    |
| * Mandator                                                                              | y fields                                                                                                    | . for which v                                                                                   | ve require your consent                                                                                                    | ι.                                                                                                    |                                                                                                    |
| Does your<br>O Yes                                                                      | r company have an ex                                                                                                    | isting relatio                                                                                  | onship with CIMB Islami                                                                                                    | c Bank? *                                                                                                    |                                                                                                    |
| Please inp<br>Name*                                                                     | out your Registered Bu                                                                                                    | isiness                                                                                         | 4 Business Regist                                                                                                    | tration No. (BRN)* 👔                                                                                                    | 5 Place of Incorporation*                                                                                                    |
|                                                                                         |                                                                                                    |                                                                                                 |                                                                                                    |                                                                                                    | 🔿 East Malaysia                                                                                                    |
| CIMB Islam                                                                              | nic Bank Account Num                                                                                                    | ber*                                                                                            |                                                                                                    | Do you have access t<br>us?*                                                                                                    | to BizChannel@CIMB (Internet Banking) wit                                                                                                    |
|                                                                                         |                                                                                                    |                                                                                                 |                                                                                                    | ⊖ Yes ○ No                                                                                                    |                                                                                                    |
| Please inc                                                                              | licate your Business T                                                                                                    | ype* 👔                                                                                          |                                                                                                    |                                                                                                    |                                                                                                    |
| So                                                                                      | ole proprietor                                                                                                    |                                                                                                 | Partnership                                                                                                    | Limited Liability F                                                                                                    | Partnership                                                                                                    |
| 2) Main<br>3) Large<br>4) Multi                                                         | e Firms refers to comp<br>National Companies                                                                                                    | any which is<br>anies with s<br>(MNCs) refei                                                    | s listed in the Main Boar<br>ales turnover more that<br>rs to as a corporation th                                                                                                    | rd of Bursa Malaysia or any<br>n RM50 million with more<br>nat owns or has business a                                                                                                    | y other main Bourse in other countries.<br>than 200 full-time employees.<br>ictivities in many different countries                                                                                                    |
| 2) Main<br>3) Large<br>4) Multi<br>5) Gove<br>6) Ment<br>1957.<br>7) State              | e Firms refers to comp<br>e Firms refers to comp<br>National Companies<br>rnment Linked Comp<br>erri Kewangan Diperba<br>owned enterprises re                                                                          | any which is<br>panies with s<br>(MNCs) refer<br>anies (GLCs)<br>adankan (Mk<br>efers to legal  | I listed in the Main Boar<br>ales turnover more thai<br>rs to as a corporation th<br>refers to as companies<br>(Ds) refers to a corpora<br>entity that is governme                                                                                             | rd of Bursa Malaysia or any<br>n RM50 million with more<br>nat owns or has business a<br>in which the Malaysian Go<br>te body established under<br>ent owned either partially o                                                 | y other main Bourse in other countries.<br>than 200 full-time employees.<br>uctivities in many different countries<br>overnment has a direct controlling stake.<br>the Minister of Finance (Incorporation) Ac                                                                                                    |
| 2) Main<br>3) Large<br>4) Multi<br>5) Gove<br>6) Ment<br>1957.<br>7) State<br>Group Nat | e Firms refers to comp<br>e Firms refers to comp<br>National Companies<br>rriment Linked Compa<br>erri Kewangan Diperba<br>owned enterprises re<br>me*                                                                 | iany which is<br>ianies with s<br>(MNCs) refer<br>anies (GLCs)<br>adankan (MH<br>fers to legal  | i listed in the Main Boar<br>ales turnover more thai<br>rs to as a corporation th<br>refers to as companies<br>(Ds) refers to a corpora<br>entity that is governme                                                                                             | rd of Bursa Malaysia or any<br>n RM50 million with more<br>nat owns or has business a<br>in which the Malaysian Go<br>te body established under<br>ent owned either partially o                                                 | y other main Bourse in other countries.<br>than 200 full-time employees.<br>uctivities in many different countries<br>overnment has a direct controlling stake.<br>the Minister of Finance (Incorporation) Ac                                                                                                    |
| 2) Main<br>3) Large<br>4) Multi<br>5) Gove<br>6) Ment<br>1957.<br>7) State<br>Group Nat | e Firms refers to comp<br>e Firms refers to comp<br>National Companies<br>rrnment Linked Compa<br>erri Kewangan Diperba<br>owned enterprises re<br>me*                                                                 | iany which is<br>ianies with s<br>(MNCs) refer<br>anies (GLCs)<br>adankan (MH<br>efers to legal | I listed in the Main Boar<br>ales turnover more thai<br>rs to as a corporation th<br>refers to as companies<br>(Ds) refers to a corpora<br>entity that is governme                                                                                             | rd of Bursa Malaysia or any<br>n RM50 million with more<br>nat owns or has business a<br>in which the Malaysian Go<br>te body established under<br>ent owned either partially o                                                 | y other main Bourse in other countries.<br>than 200 full-time employees.<br>ictivities in many different countries<br>overnment has a direct controlling stake.<br>the Minister of Finance (Incorporation) Ac<br>or wholly                                                                                                   |
| 2) Main<br>3) Large<br>4) Multi<br>5) Gove<br>6) Ment<br>1957.<br>7) State<br>Group Nai | e Firms refers to comp<br>e Firms refers to comp<br>National Companies<br>rriment Linked Compa<br>erri Kewangan Diperba<br>owned enterprises re<br>me*                                                                 | iany which is<br>banies with s<br>(MNCs) refer<br>anies (GLCs)<br>adankan (Mk                   | i listed in the Main Boar<br>ales turnover more thai<br>rs to as a corporation th<br>refers to as companies<br>(Ds) refers to a corpora<br>entity that is governme                                                                                             | rd of Bursa Malaysia or any<br>n RM50 million with more<br>nat owns or has business a<br>in which the Malaysian Go<br>te body established under<br>ent owned either partially o                                                 | y other main Bourse in other countries.<br>than 200 full-time employees.<br>ictivities in many different countries<br>overnment has a direct controlling stake.<br>the Minister of Finance (Incorporation) Ac<br>or wholly                                                                                                   |
| 2) Main<br>3) Large<br>4) Multi<br>5) Gove<br>6) Ment<br>1957.<br>7) State<br>Group Nai | e Firms refers to comp<br>e Firms refers to comp<br>I National Companies<br>rriment Linked Compa<br>erri Kewangan Diperba<br>owned enterprises re<br>me*                                                               | el@CIME                                                                                         | I listed in the Main Boar<br>ales turnover more thai<br>rs to as a corporation th<br>refers to as companies<br>(Ds) refers to a corpora<br>entity that is governme<br>3 (Internet Bankin                                                                       | rd of Bursa Malaysia or any<br>n RM50 million with more<br>hat owns or has business a<br>in which the Malaysian Go<br>te body established under<br>ent owned either partially o<br>g) we need to unde                           | y other main Bourse in other countries.<br>than 200 full-time employees.<br>ictivities in many different countries<br>overnment has a direct controlling stake.<br>the Minister of Finance (Incorporation) Ac<br>or wholly                                                                                                   |
| 2) Main<br>3) Large<br>4) Multi<br>5) Gove<br>6) Ment<br>1957.<br>7) State<br>Group Nai | e Firms refers to comp<br>e Firms refers to comp<br>I National Companies<br>rrnment Linked Compa<br>erri Kewangan Diperba<br>owned enterprises re<br>me*<br>o your BizChann<br>ents. Please sha                        | el@CIME<br>aries with s<br>(MNCs) refer<br>anies (GLCs)<br>adankan (Mk<br>fers to legal         | I listed in the Main Boar<br>ales turnover more thai<br>rs to as a corporation th<br>refers to as companies<br>(Ds) refers to a corpora<br>entity that is governme<br>()<br>(Internet Bankin<br>JS:                                                            | rd of Bursa Malaysia or any<br>n RM50 million with more<br>hat owns or has business a<br>in which the Malaysian Go<br>te body established under<br>ent owned either partially o<br>g) we need to unde                           | y other main Bourse in other countries.<br>than 200 full-time employees.<br>activities in many different countries<br>overnment has a direct controlling stake.<br>• the Minister of Finance (Incorporation) Ac<br>or wholly                                                                                                 |
| 2) Main<br>3) Large<br>4) Multi<br>5) Gove<br>6) Ment<br>1957.<br>7) State<br>Group Nai | e Firms refers to comp<br>e Firms refers to comp<br>National Companies<br>roment Linked Compa<br>erri Kewangan Diperba<br>owned enterprises re<br>me*<br>o your BizChann<br>ents. Please sha<br>tal Daily Online Payme | ents* ()                                                                                        | I Isted in the Main Boar<br>ales turnover more thai<br>rs to as a corporation th<br>refers to as companies<br>(Ds) refers to a corporal<br>entity that is governme<br>antity that is governme<br>(Internet Bankin<br>US:<br>Number of User(s) w<br>Access* (i) | rd of Bursa Malaysia or any<br>n RM50 million with more<br>hat owns or has business a<br>in which the Malaysian Go<br>te body established under<br>ent owned either partially o<br>g) we need to under<br>with Internet Banking | y other main Bourse in other countries.<br>than 200 full-time employees.<br>ictivities in many different countries<br>overnment has a direct controlling stake.<br>The Minister of Finance (Incorporation) Act<br>or wholly<br>erstand your transaction<br>Third Party System Integration with<br>BizChannel@CIMB (if any) i |

- 1) Tick ( $\checkmark$ ) to give consent.
- Select (Yes) if you are an existing customer with CIMB.

Select (**No**), if you are new to CIMB.

- 3) Input your company name as per SSM registration.
- Input your company business registration number as per SSM registration WITHOUT dash "-" e.g. 12345K.
- Select the place of incorporation for your company.
- 6) Input your CIMB Islamic Bank account number.
- Confirm if you have signed up for our online banking platform BizChannel@CIMB.
- Select type of business from the three categories listed.
- Tick (✓) if you are a subsidiary of PLC/ MNC/ GLC/MKD or State Owned Enterprise/Large Firm.
- 10) If Yes, indicate the Group Name.
- 11) Expected Total Daily Online Payments - total number of payments you expect to make/transact via online daily
- Number of User(s) the number of users expected to access the internet banking facility.
- 13) For Third Party Accounting System Integration, this service is temporarily unavailable.
- 14) OBCA-i comes with online banking BizChannel@CIMB

#### Cheque Book

No cheque books will be issued upon account opening. You may apply for a cheque book through our CIMB Online Banki (BizChannel@CIMB) upon activation of BizChannel@CIMB.

|                                                                                                    |                                                                                                    |                                                                                                    |                                                                                                    | , applicable                       |                                                                                                    |
|----------------------------------------------------------------------------------------------------|----------------------------------------------------------------------------------------------------|----------------------------------------------------------------------------------------------------|----------------------------------------------------------------------------------------------------|------------------------------------|----------------------------------------------------------------------------------------------------|
|                                                                                                    |                                                                                                    |                                                                                                    |                                                                                                    |                                    |                                                                                                    |
|                                                                                                    |                                                                                                    |                                                                                                    |                                                                                                    |                                    |                                                                                                    |
|                                                                                                    |                                                                                                    |                                                                                                    |                                                                                                    |                                    |                                                                                                    |
| ction B: Re                                                                                                    | egistration                                                                                                    |                                                                                                    |                                                                                                    |                                    |                                                                                                    |
| Apply online in                                                                                                    | 3 easy steps                                                                                                    |                                                                                                    |                                                                                                    |                                    |                                                                                                    |
|                                                                                                    | ION                                                                                                    | 1                                                                                                    |                                                                                                    | 2                                  |                                                                                                    |
|                                                                                                    |                                                                                                    | REGISTRATION                                                                                                    |                                                                                                    |                                    |                                                                                                    |
|                                                                                                    |                                                                                                    |                                                                                                    |                                                                                                    |                                    |                                                                                                    |
| Business Reg                                                                                                    | istration Details                                                                                                    |                                                                                                    | D                                                                                                    |                                    |                                                                                                    |
| egistered Name*                                                                                                    |                                                                                                    | 2 Date of Inco                                                                                                    | orporation (                                                                                                   | DDMMYYYY)* 🛗                       |                                                                                                    |
|                                                                                                    |                                                                                                    | 00                                                                                                    | 00                                                                                                    | YYYY                               |                                                                                                    |
|                                                                                                    |                                                                                                    |                                                                                                    |                                                                                                    |                                    |                                                                                                    |
| Registered Address (L                                                                                                    | Line 1)*                                                                                                    | Registered                                                                                                    | Address (Li                                                                                                    | ne 2)*                             | Registered Address (Line                                                                                |
| Registered Address (L                                                                                                    | .ine 1) <b>*</b>                                                                                                    | Registered                                                                                                    | Address (Li                                                                                                    | ne 2)*                             | Registered Address (Line                                                                                |
| Registered Address (L                                                                                                    | Line 1)*                                                                                                    | Registered . State*                                                                                                    | Address (Li                                                                                                    | ne 2)*                             | Registered Address (Line                                                                                |
| Registered Address (L<br>City*<br>My Business Mai                                                                                                    | Postcode* 41000 ling Address is the same                                                                                                 | Registered<br>State*<br>Selangor<br>e as Registered /                                                                                                  | Address (Li<br>Darul Ehsa<br>Address abo                                                                       | in                                 | Registered Address (Line<br>Country*<br>Malaysia                                                        |
| Arrow Address (L  Arrow Address (L  Arrow Addres Address (L  Arrow Address (L  Arrow Address (L  Arro | Postcode* Postcode* Ing Address is the same                                                                                              | Registered . State* Selangor e as Registered /                                                                                                    | Address (Li<br>Darul Ehsa<br>Address abd<br>above                                                              | in -                               | Registered Address (Line Country* Malaysia                                                              |
| Registered Address (L         .         City*         .         .         .         .         .         .         .         .         .         .         .         .         .         .         .         .         .         .         .         .         .         .         .         .         .         .         .         .         .         .         .         .         .         .         .         .         .         .         .         .         .         .         .         .         .         .         .         .         .         .         .         .         .                                                                                                    | Postcode* 41000 ling Address is the same                                                                                                 | Registered . State* Selangor e as Registered Address Business Ad                                                                                       | Address (Li<br>Darul Ehsa<br>Address abo<br>above<br>jdress 2*                                                 | ne 2)*<br>In                       | Registered Address (Lind<br>Country*<br>Malaysia<br>Business Address 3                                  |
| Registered Address (L         .         City*         .         .         .         .         .         .         .         .         .         .         .         .         .         .         .         .         .         .         .         .         .         .         .         .         .         .         .         .         .         .         .         .         .         .         .         .         .         .         .         .         .         .         .         .         .         .         .         .         .         .         .         .         .                                                                                                    | Line 1)* Postcode* 41000 ling Address is the same lress is the same as Reg Business                                                      | Registered . State* Selangor e as Registered / istered Address Business Ad Business St                                                                 | Address (Li<br>Darul Ehsa<br>Address abo<br>above<br>ddress 2*                                                 | nn -                               | Registered Address (Lind<br>Country*<br>Malaysia<br>Business Address 3<br>Business Country*             |
| Registered Address (L City* My Business Mai My Business Add Business Address 1* Business City*                                                                                                    | Line 1)* Postcode* A1000 Ling Address is the same liness is the same as Reg Business Postcode*                                           | Registered<br>State*<br>Selangor<br>e as Registered /<br>istered Address<br>Business Ad<br>Business St<br>Please Se                                    | Address (Li<br>Darul Ehsa<br>Address abo<br>above<br>iddress 2*<br>ate*<br>elect                               | in · ·                             | Registered Address (Lind<br>Country*<br>Malaysia<br>Business Address 3<br>Business Country*<br>Malaysia |
| Registered Address (L                                                                                                    | Ine 1)*  Postcode*  41000  Ing Address is the same ress is the same as Reg Business Postcode* Preferred Brar you need to visit a bracket | Registered<br>State*<br>Selangor<br>e as Registered /<br>istered Address<br>Business Ad<br>Business St<br>Please Se<br>Ach Locat<br>anch to complete   | Address (Li<br>Darul Ehsa<br>Address abo<br>above<br>ddress 2*<br>ate*<br>elect<br>ion                         | ne 2)*                             | Registered Address (Lind<br>Country*<br>Malaysia<br>Business Address 3<br>Business Country*<br>Malaysia |
| Registered Address (L City* My Business Mai My Business Mai My Business Add Business Address 1* Business City* Select Your I This is important as State*                                                                                                    | Ine 1)*  Postcode*  Allono  Ing Address is the same Iress is the same as Reg Business Postcode*  Preferred Brar  you need to visit a bra | Registered<br>State*<br>Selangor<br>e as Registered /<br>istered Address<br>Business Address<br>Business St<br>Please Se<br>Ch Locat<br>anch to comple | Address (Li<br>Darul Ehsa<br>Address abo<br>above<br>ddress 2*<br>ate*<br>elect<br>ion v<br>ete your ac<br>on* | an  vve  COMPLETED  count opening. | Registered Address (Lind<br>Country*<br>Malaysia<br>Business Address 3<br>Business Country*<br>Malaysia |

IMPORTANT The Account Referral Details section is applicable if you have been attended by a CIMB staff.

- 15) For Referral Code, please input the Bank Staff ID e.g. 0077134.
- 16) For Promo Code, please leave the input field empty.

# Note:

| CONFIRM | If yo<br>reg<br>bus<br>fille<br>befu<br>If th<br>is ir<br>plea<br>late<br>is u | bur company is a SSM<br>istered company, your<br>iness details will be auto-<br>d. Kindly verify the details<br>ore proceed to the next step.<br>the business details displayed<br>incorrect or not updated,<br>ase proceed to verify if your<br>ist company details with SSM<br>pdated. |
|---------|--------------------------------------------------------------------------------|----------------------------------------------------------------------------------------------------|
| 3)      | lf yo<br>with                                                                  | our business is not registered<br>SSM, please:                                                                                                    |
|         | 1)                                                                             | Enter your Business<br>Registered Name.                                                                                                    |
| *       | 2)                                                                             | Enter your Business<br>Registration Date<br>(DDMMYYYY).                                                                                                    |
|         | 3)                                                                             | Enter your Business<br>Registration Address.                                                                                                    |
|         | 4)                                                                             | Tick (✓) if your Business<br>Mailing Address is the same<br>with your Business Registered<br>Address given above, <b>else</b><br>please enter your business'<br>Mailing Address.                                                                                                    |
| •       | 5)                                                                             | Tick (✓) if your Business<br>Mailing Address is the same<br>with your Business<br>Registered Address given<br>above, <b>else</b> please enter<br>your business' Mailing<br>Address.                                                                                                    |
|         | 6)                                                                             | Select the State where your business is located.                                                                                                    |
|         |                                                                                | AND                                                                                                    |
|         | 7)                                                                             | Select the Location where<br>your business is situated to<br>show the Branch Address of<br>your preferred CIMB Branch.                                                                                                    |
|         | Not                                                                            | <u>e</u> : 🧡                                                                                                    |
| ng).    | <b>Coi</b><br>The<br>Bar<br>rela<br>acc<br>che                                 | ntact Person:<br>e details of the person that the<br>hk will be contacting for matters<br>ting to your business current<br>ount, transactional matters (e.g.<br>que) and BizChannel services.                                                                                            |
|         | We<br>con<br>Per                                                               | would recommend listing the<br>pany / business' Authorised<br>son as your contact person.                                                                                                    |

- Enter the Full Name as per NRIC/Passport of the contact 8) person.
- Enter NRIC/Passport number 9) of the contact person.

| Designation*                                                  | 11                              | Contact No      | o. (Mobile)              | *                  | 12 Contact       | No. (Office) | *                | 10)                                   | Select the Designation of the contact person.                                                                                                    |
|---------------------------------------------------------------|---------------------------------|-----------------|--------------------------|--------------------|------------------|--------------|------------------|---------------------------------------|----------------------------------------------------------------------------------------------------|
| Please Select                                                 | •                               | +60             | eg:3                     | eg:12345678        | +60              | eg:3         | eg:12345678      | 11)                                   | Enter the Mobile number of the contact person e.g. [+60] [12]                                                                                           |
|                                                               |                                 |                 |                          |                    |                  |              |                  | 12)                                   | [6789999].<br>Enter the Office direct line as<br>contact number of the contact<br>person e.g. [+60] [3] [20009999]                                      |
|                                                               |                                 |                 |                          |                    |                  |              |                  | 13)                                   | Enter Email address of the contact person.                                                                                                    |
| Authorised Persons                                            | <sup>/</sup> Signato            | ries            |                          | TED                |                  |              |                  | Note                                  | erised Parcens (AP)                                                                                                    |
| This section is for you to nomina                             | te individuals v                | who will b      | e authori                | sed to open, subso | cribe to service | s and oper   | ate the account. | Comp<br>perfo<br>comp                 | conset reisons (AF)<br>coany/Business appointed person to<br>rm actions below on behalf of the<br>coany, but not limited to:                            |
| uthorised Person Signing Conc<br>Grouping Conditions - Please | ition* i<br>Specif <del>y</del> | eg: 1 f         | rom Grou                 | p A & 1 from Grou  | ір В             |              |                  | 2<br>2<br>2<br>2<br>2                 | Open/Close CIMB Bank account(s)<br>Subscribe to CIMB Bank services<br>Appoint Authorised Signatories<br>for your CIMB Bank account(s)                   |
| Authorised Signatory Signing C                                | ondition* i                     |                 |                          |                    |                  |              |                  |                                       | Appoint Authorised User(s) to<br>operate your CIMB accounts and<br>access services online<br>(BizChannel@CIMB)                                          |
| Grouping Conditions                                           | es                              |                 |                          |                    |                  |              |                  | Auth<br>The r<br>Com<br>(e.g.<br>Acco | orised Signatory (AS)<br>berson appointed to operate<br>bany/Business CIMB accounts<br>Issue Cheque / Transactions /<br>unt Enquiry).                   |
| Same person as Contact Perso                                  | i<br>Passport) <b>*</b>         | ID Typ          | e*                       |                    | NRIC/ Pa         | sport No.*   |                  | <b>Sign</b><br>autho<br>singly        | ing Condition refers to the number<br>prized person / signatory required to<br>y or jointly give instruction to CIMB.                                   |
| 1<br>Date of Birth* 🋍                                         |                                 | Plea:<br>Natior | se Select<br>nality*     | •                  | Country          | of Issuance* |                  | <u>Tips:</u><br>☑                     | Appoint the same AP as<br>per your Board Resolution.<br>You may appoint same or different                                                               |
| DD MM<br>Email Address*                                       | үүүү                            | Plea<br>Conta   | se Select<br>ct No. (Mol | vile)*             | Please           | Select       | •                | 2                                     | person to be Authorised Person and<br>Authorised Signatory.<br>We refer to the <b>Signing Condition</b> :<br>when we process your instruction.          |
|                                                               |                                 | eg:3            | eg:12                    | 345678             |                  |              |                  | 14)                                   | Select your Authorised Person<br>Signing Condition. The Bank will                                                                                       |
| Authorised Person (                                           |                                 | Autho           | rised Sign               | atory 🚺            |                  |              |                  |                                       | processing instruction(s) from you<br>the company / business AND if yo<br>have selected grouping signing<br>condition, please indicate your             |
|                                                               |                                 |                 |                          |                    | 1                | 8            | Delete           | 15)                                   | signing matrix in the text box.<br>Select your <b>Authorised</b>                                                                                        |
|                                                               |                                 |                 |                          |                    |                  |              | Add              |                                       | Signatories Signing Condition.<br>The Bank will use this signing<br>condition when processing your<br>transaction instruction (e.g. chequ<br>issuance). |
| 2                                                             |                                 |                 |                          |                    |                  |              |                  | 16)                                   | For <b>Authorised Persons /</b><br><b>Signatories</b> , enter the company/business appointed                                                            |

(vii) Email Address (viii) Mobile Contact Number e.g. [+60] [12] [6789999]

Full name as per NRIC /

ID Type NRIC/Passport Number Date of Birth

17) Tick ( $\checkmark$ ) to appoint your appointed person as Authorised Person AND/OR Authorised Signatory.

person's details:

Passport

Nationality

(vi) Country of Issuance

(i)

(ii) (iii) (iv)

(v)

18) Click DELETE OR ADD to include / delete Authorised Person/ Signatory.

Please Specify Authorised Signatories Condition (i)

| Condition 20 Limit                                                                  | Ū                   | 21                 |                                |        | <ol> <li>Tick (✓) to select the Signing<br/>Condition applicable to</li> </ol>                                                                                                    |
|-------------------------------------------------------------------------------------|---------------------|--------------------|--------------------------------|--------|----------------------------------------------------------------------------------------------------|
| A + 1B Please                                                                       | Select -            | RM                 |                                |        | Authorised Signatories.                                                                                                    |
| 2A + 1B Please                                                                      | Select -            | RM                 |                                |        | 20) Select the signing Limit                                                                                                    |
| 1A + 2B Please                                                                      | Select 👻            | RM                 |                                |        | selected.                                                                                                    |
| A + 1B + 1C Please                                                                  | Select -            | RM                 |                                |        | 21) Enter the <b>Amount</b> (in RM) corresponding to the Condition and Limit selected.                                                                                                    |
| thorised User(s) of Biz                                                             | Channel@CIMB        | (Internet Bankinç  | g) (i) v completed             | ^      | Note:                                                                                                    |
| iorised User 1                                                                      |                     |                    |                                |        | BizChannel@CIMB is CIMB online<br>banking platform for you to operate<br>your OBCA-i or other CIMB<br>business accounts.                                                                                                    |
| ull Name (as per NRIC/ Passport)*                                                   | NRIC / Passpor      | t No.*             | Preferred User ID*             |        | Authorised Users (AU)                                                                                                    |
| contact No. (Mobile)* 🚺                                                             | Email Address*      | k                  |                                |        | appointed persons to operate<br>company/business' CIMB accounts<br>online via BizChannel@CIMB                                                                                                    |
| eg:3 eg:12345678<br>Jser Role(s) (Tick where applicable)<br>BizChannel@CIMB Maker i | <b>√</b> BizChannel | @CIMB Authoriser 👔 |                                |        | Tips:<br>Tips:<br>You may appoint your Authorised<br>Person and Authorised Signatory as<br>Authorised User.                                                                                                    |
| eg:3 eg:12345678<br>Jser Role(S) (Tick where applicable)<br>BizChannel@CIMB Maker i | V BizChannel        | @CIMB Authoriser i | 24 Ad<br>ave Progress Next Ste | Delete | Tips:         You may appoint your Authorise         Person and Authorised Signator         Authorised User.         22) Authorised Users - please is         the appointed person details         including:         (i) Full name as per         NRIC/Passport         (ii)NRIC/Passport Number         (iii) Preferred User ID         (iv) Mobile Contact Number |

(v) Email Address

AND

- 23) Tick ( $\checkmark$ ) to select the BizChannel Roles applicable to Authorised User including: (i) BizChannel@CIMB Maker (ii) BizChannel@CIMB

  - Authoriser
- 24) Click ADD to include additional Authorised Users.
- 25) Click **Save Progress** to temporarily save your work & click **Next Step** to proceed.

# **Section C: Other Information**

eg: Singapore

✓ eg:

eg:12345678

| s your business Buniputera controlled?<br>Ves No<br>Nature of Business *<br>Please Select<br>Please Select<br>Note<br>Purpose of Account*<br>Please Select<br>Please Select | Business Detailed Infomation             | ✓ COMPLETED                               |             |                    |                           | ~           |       |
|----------------------------------------------------------------------------------------------------|------------------------------------------|-------------------------------------------|-------------|--------------------|---------------------------|-------------|-------|
| * Yes No     Yes No     Nature of Business*                                                                                                    | ls your business Bumiputera controlled?* | Number of Transactions Per Month*         | D           |                    |                           |             |       |
| Nature of Business () Annual Sales () 5 Please Select ()<br>Please Select ()<br>Please Select ()<br>Purpose of Account*()<br>Purpose of Account*()<br>Purpose of Account*()<br>Business Proceeds   Payment ()<br>Purpose of Account*()<br>Business Proceeds   Purpose of Account*()<br>Purpose of Account*()<br>Business Proceeds   Purpose of Account*()<br>Purpose of Account*()<br>Business Proceeds   Purpose of Account*()<br>Purpose of Account*()<br>Purpose of Fund*()<br>Purpose of Fund*()<br>Purpose of Fund*()<br>Purpose of Fund*()<br>Purpose of Fund*()<br>Purpose of Fund*()<br>Purpose of Fund*()<br>Purpose of Fund*()<br>Purpose of Fund*()<br>Purpose of Fund*()<br>Purpose of Velith*()<br>Purpose of Velith*()<br>Purpose of Purpose of Purpose                                                                                                    | i<br>Yes No                              | Please Select                             | -           |                    |                           |             |       |
| Please Select       4       5       Please Select         Total Number of Employees* ()       Paid Up Capital (RM)* ()       8         Purpose of Account* ()       8       9         Purpose of Account* ()       9       8         Purpose of Account* ()       9       9         Purpose of Account* ()       9       9         Purpose of Account* ()       9       9         Purpose of Account* ()       9       9         Purpose of Account* ()       9       9         Purpose of Account* ()       9       9         Purpose of Account* ()       9       9         Purpose of Account* ()       9       9         Purpose of Account* ()       9       9         Purpose of Account* ()       9       9         Purpose of Account* ()       9       9         Purpose of Account* ()       9       9         Purpose of Account* ()       9       9         Source of Fund* ()       9       9         Proceeds       0       0       0         Proceeds from Credit Facilities       10       10       10         Proceeds from Credit Facilities       10       10       10         <                                                                                                    | Nature of Business*                      | Annual Sales*                             | Тур         | e of Classifica    | tion* 👔                   |             |       |
| Image: Specify       Details of Operations in Foreign Countries       Paid Up Capital (RM)* ()         Purpose of Account* ()       Image: Specify       Image: Specify         Bill/Utility Payment       Business Proceeds       Image: Specify         Business Proceeds       Rentil Annees/Payment Transfer       Rental Proceeds         Christ       Payments       Payment of Salary/Allowances       Saving         Others       Please Specify       Source of Fund* ()       Image: Specify         Source of Fund* ()       Image: Specify       Proceeds       Proceeds         Business Proceeds       Local Investment Proceeds       Proceed/Capital Gain from Sales of Assets         Business Proceeds       Savings       Retirement Funds         Proceeds from Credit Facilities       Gifts/ Donations       Political Funds         Inheritance       Charity Collections Received from Donors       Others         Please Specify       Source of Wealth*       Image: Specify         Inheritance       Investment Income       Business Income (accumulated profit / retained earnings)         Business Loan       Funds from Family       Property Sale         Others       Prose Specify       Property Sale                                                                                                    | Please Select                            |                                           | 5 PI        | ease Select        |                           | •           |       |
| Purpose of Account* <ul> <li>Buil/Utility Payment</li> <li>Business Proceeds</li> <li>Investment Proceeds</li> <li>Rential Payments</li> <li>Payment of Salary/Allowances</li> <li>Saving</li> <li>Others</li> <li>Please Specify</li> <li>Source of Fund*             <ul> <li>Local Investment Proceeds</li> <li>Foreign Investment Proceeds</li> <li>Rential Proceeds</li> <li>Source of Fund*                     <ul> <li>Local Investment Proceeds</li></ul></li></ul></li></ul>                                                                                                    | Total Number of Employees* (             | Details of Operations in Foreign Count    | ries<br>Pai | d Up Capital (l    | RM)* (i                   |             |       |
| Bill/Utility Payment       Business Proceeds       Investment Proceeds         Living/Household Expenses       Remittances/Payment Transfer       Rental Proceeds         Rental Payments       Payment of Salary/Allowances       Saving         Others       Please Specify                                                                                                    | Purpose of Account*                      |                                           |             |                    |                           |             | /     |
| Living/Household Expenses       Remittances/Payment Transfer       Rental Proceeds         Rental Payments       Payment of Salary/Allowances       Saving         Others       Please Specify       Source of Fund* 1         Source of Fund* 1           Rental Proceeds       Local Investment Proceeds       Foreign Investment Proceeds         Inheritance       Family/ Internal Funding from Relatives       Proceed/Capital Gain from Sales of Assets         Business Proceeds       Savings       Retirement Funds         Proceeds from Credit Facilities       Gifts/ Donations       Political Funds         Proceeds from Credit Facilities       Gifts/ Donations       Political Funds         Source of Wealth*        Proceed from Donors       Please Specify         Source of Wealth*        Investment Income       Business Income (accumulated profit / retained earnings)         Business Loan       Funds from Family       Property Sale         Others       Please Specify       Property Sale                                                                                                    | Bill/Utility Payment                     | Business Proceeds                         |             | Investm            | ent Proceeds              |             |       |
| Rental Payments Payment of Salary/Allowances Saving   Others Please Specify   Source of Fund*         <                                                                                                    | Living/Household Expenses                | Remittances/Payment Transfe               | r           | Rental P           | roceeds                   |             |       |
| Others   Please Specify   Source of Fund* i   Rental Proceeds   Inheritance   Family/ Internal Funding from Relatives   Proceeds   Savings   Business Proceds   Savings   Proceeds from Credit Facilities   Gifts/ Donations   Political Funds   Proceeds from Credit Facilities   Gifts/ Donations   Political Funds   Donors   Please Specify   Source of Wealth*   Inheritance   Inheritance                                                                                                    | Rental Payments                          | Payment of Salary/Allowances              |             | Saving             |                           |             |       |
| Source of Fund*i     Rental Proceeds     Inheritance     Business Proceeds     Savings     Proceeds from Credit Facilities     Gifts/ Donations     Political Funds     Political Funds     Plause Specify     Plause Specify     Plause Specify     Plause Specify     Plause Specify     Plause Specify     Plause Speci                                                                                                    | Others Please Specify                    |                                           |             |                    |                           |             |       |
| Rental Proceeds Local Investment Proceeds Foreign Investment Proceeds   Inheritance Family/ Internal Funding from Relatives Proceed/Capital Gain from Sales of Assets   Business Proceeds Savings Retirement Funds   Proceeds from Credit Facilities Gifts/ Donations Political Funds   Membership Fees collected Charity Collections Received from Donors Others   Please Specify Inheritance Investment Income Business Income (accumulated profit / retained earnings)   Business Loan Funds from Family Property Sale   Others Please Specify Internal Funds from Family                                                                                                    | Source of Fund* 👔                        |                                           |             |                    |                           |             | /     |
| Inheritance Family/ Internal Funding from Relatives Proceed/Capital Gain from Sales of Assets   Business Proceeds Savings Retirement Funds   Proceeds from Credit Facilities Gifts/ Donations Political Funds   Membership Fees collected Charity Collections Received from Donors Others   Donors Please Specify    Inheritance Investment Income Business Income (accumulated profit / retained earnings)   Business Loan Funds from Family Property Sale   Others Property Sale                                                                                                    | Rental Proceeds                          | Local Investment Proceeds                 |             | Foreign            | Investment Pr             | oceeds      |       |
| Business Proceeds Savings Retirement Funds   Proceeds from Credit Facilities Gifts/ Donations Political Funds   Membership Fees collected Charity Collections Received from Donors Others   Donors Please Specify Please Specify   Source of Wealth*   Inheritance Investment Income Business Income (accumulated profit / retained earnings)   Business Loan Funds from Family Property Sale   Others Please Specify                                                                                                    | ☐ Inheritance                            | Eamily/ Internal Funding from             | Relatives   | Proceed<br>Assets  | /Capital Gain f           | rom Sales o | f     |
| Proceeds from Credit Facilities Gifts/ Donations Political Funds   Membership Fees collected Charity Collections Received from Donors Others   Jonors Please Specify   Source of Wealth*   Inheritance Investment Income   Business Loan Funds from Family   Others   Please Specify                                                                                                    | Business Proceeds                        | Savings                                   |             | Retirem            | ent Funds                 |             |       |
| Membership Fees collected Charity Collections Received from Others   Donors Please Specify   Source of Wealth*   Inheritance Investment Income Business Income (accumulated profit / retained earnings)   Business Loan Funds from Family Property Sale   Others Please Specify                                                                                                    | Proceeds from Credit Facilities          | Gifts/ Donations                          |             | Political          | Funds                     |             |       |
| Source of Wealth*  Inheritance  Business Income Caccumulated profit  retained earnings)  Business Loan  Funds from Family  Property Sale  Others  Please Specify                                                                                                    | Membership Fees collected                | Charity Collections Received fr<br>Donors | om          | Others<br>Please S | pecify                    |             |       |
| Inheritance       Investment Income       Business Income (accumulated profit / retained earnings)         Business Loan       Funds from Family       Property Sale         Others       Please Specify                                                                                                    | Source of Wealth*                        |                                           |             |                    |                           |             | ~     |
| Business Loan     Funds from Family     Property Sale       Others     Please Specify                                                                                                    | Inheritance                              | Investment Income                         |             | Business           | Income (accu<br>earnings) | nulated pro | fit / |
| Others Please Specify                                                                                                    | Business Loan                            | Funds from Family                         |             | Property           | Sale                      |             |       |
| Please Specify                                                                                                    | Others                                   |                                           |             |                    |                           |             |       |
|                                                                                                    | Please Specify                           |                                           |             |                    |                           |             |       |

- Select Yes / No to indicate whether your business is Bumiputera controlled.
- Number of Transactions Per Month - number of transactions performed monthly by your business
  - Nature of Business primary business of your company
- 4) Total Group Annual Sales Turnover - group's total revenue, including gross income for the year
- **Type of Classification** whether your company / business is classified as small and medium business e.g. micro SME
- Total Number of Employees - total number of employees in your company
- Details of Operations in Foreign Countries - your business operations and activities in foreign country, if any
- Paid Up Capital capital from shareholders
- Purpose of Account purpose of your company opening the business current account e.g. business proceeds
- Source of Fund source of working capital or the origin of your deposit e.g. business proceeds
  - **Source of Wealth -** how you obtain the fund e.g. inheritance

- 12) **Company Contact Details**. Enter the following details: -(i) Company Phone No.
  - (Mandatory)
  - (ii) Company Fax No.
  - (iii) Company Foreign Phone No.
  - (iv) Company Foreign Fax No.
  - (v) Email Address (Mandatory)

one)

(vi) Website/Social Media (Mandatory for Online Business) 12

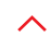

| Business Owners/ Directors/ Office Beare                                                                                                    | ers Name*                                                                                                    | ID Type*                                                                                                    |                                                                                    |
|----------------------------------------------------------------------------------------------------|----------------------------------------------------------------------------------------------------|----------------------------------------------------------------------------------------------------|------------------------------------------------------------------------------------|
|                                                                                                    |                                                                                                    | Please Select                                                                                                    |                                                                                    |
| ID Number*                                                                                                    | Date of Birth* 🛗                                                                                             | Nationality*                                                                                                    |                                                                                    |
|                                                                                                    | DD MM YYYY                                                                                                   | Please Select                                                                                                    | -                                                                                  |
| Country of Issuance*                                                                                                    | Country of Birth*                                                                                            | Email Address*                                                                                                    |                                                                                    |
| Please Select -                                                                                                    | Please Select                                                                                                | •                                                                                                    |                                                                                    |
| Contact Number<br>Mobile/Office/Residence <b>)*</b>                                                                                                    |                                                                                                    |                                                                                                    |                                                                                    |
| eg:3 eg:12345678                                                                                                    |                                                                                                    |                                                                                                    |                                                                                    |
| sidential Address/Registered Address                                                                                                    |                                                                                                    |                                                                                                    |                                                                                    |
| gistered Address (Line 1)*                                                                                                    | Registered Address (Line 2)*                                                                                 | Registered Address                                                                                                    | (Line 3)                                                                           |
|                                                                                                    |                                                                                                    |                                                                                                    |                                                                                    |
|                                                                                                    |                                                                                                    |                                                                                                    | Postcode*                                                                          |
| untry*                                                                                                    | State*                                                                                                    | City*                                                                                                    |                                                                                    |
| untry*<br>ease Select                                                                                                    | State* Please Select Information 		 COMPLETED                                                                | City*                                                                                                    | 4 Delete                                                                           |
| Ultimate Beneficial Owner                                                                                                    | State* Please Select Information  COMPLETED                                                                  | City*                                                                                                    | 4 Delete                                                                           |
| Please Select                                                                                                    | State* Please Select Information  COMPLETED                                                                  | City*                                                                                                    | 4 Delete                                                                           |
| untry*<br>Please Select                                                                                                    | State* Please Select Information 		 COMPLETED                                                                | City*                                                                                                    | 4 Delete                                                                           |
| Ultimate Beneficial Owner I Ultimate Beneficial Owner Ultimate Beneficial Owner Ultimate Beneficial Owner Name * D Number*                                                  | State* Please Select Information COMPLETED Date of Birth*                                                    | City*  City*  ID Type*  Please Select  Nationality*  Place Select                                                                                                 | 4 Delete                                                                           |
| untry*<br>lease Select                                                                                                    | State* Please Select Information  COMPLETED Date of Birth* DD MM YYYY                                        | City*  City*  ID Type*  Please Select  Nationality*  Please Select                                                                                                | 4 Delete                                                                           |
| Untry* lease Select  Jltimate Beneficial Owner Jltimate Beneficial Owner Jltimate Beneficial Owner Name * D Number* imployer Name*                                          | State* Please Select  Information  COMPLETED  Date of Birth*  DD MM YYYY Country of Issuance*  Please Colect | City*  City*  ID Type*  ID Type*  Please Select Nationality* Please Select Nature of Business*                                                                    | 4 Delete<br>5 Add                                                                  |
| Ultimate Beneficial Owner I Ultimate Beneficial Owner Ultimate Beneficial Owner Ultimate Beneficial Owner Name * D Number* Employer Name*                                   | State* Please Select  Date of Birth* DD MM YYYY Country of Issuance* Please Select                           | City*  City*  ID Type*  ID Type*  Please Select  Nationality*  Please Select  Nature of Business*  Please Select                                                  | 4 Delete                                                                           |
| untry* lease Select  Ultimate Beneficial Owner Ultimate Beneficial Owner Ultimate Beneficial Owner Name * D Number*  mployer Name*  Cccupation Type*                        | State* Please Select  Date of Birth*  DD MM YYYY Country of Issuance* Please Select                          | City*  City*  ID Type*  ID Type*  Please Select Nationality* Please Select Nature of Business*  Please Select Contact Number (Mobile/Office/Resid                 | 4 Delete<br>5 Add<br>•<br>•<br>•<br>•<br>•<br>•<br>•                               |
| Untry* lease Select                                                                                                    | State* Please Select Date of Birth* DD MM YYYY Country of Issuance* Please Select                            | City*  City*  City*  ID Type*  ID Type*  Please Select Nationality* Please Select Nature of Business*  Please Select Contact Number (Mobile/Office/Resid eg:3 ed: | 4 Delete<br>5 Add<br>•<br>•<br>•<br>•<br>•<br>•<br>•<br>•<br>•<br>•<br>•<br>•<br>• |
| Ultimate Beneficial Owner I<br>Ultimate Beneficial Owner I<br>Ultimate Beneficial Owner Name *<br>D Number*<br>Cocupation Type* i<br>Please Select<br>Purpose of Account* i | State* Please Select Date of Birth* DD MM YYYY Country of Issuance* Please Select                            | City*  City*  ID Type*  ID Type*  Please Select  Nationality* Please Select  Nature of Business*  Please Select  Contact Number (Mobile/Office/Resid eg:3 e       | 4 Delete<br>5 Add<br>•<br>•<br>•<br>•<br>•<br>•<br>•<br>•<br>•<br>•<br>•<br>•<br>• |

# 3) List of Business Owners/ Directors/Office Bearers

- (i) Tick (✓) if the information is same as the Contact Person given above.
- (ii) For Sole Proprietor & Partnership, Name and ID Number will be auto populated from SSM (partially masked) except for
  - (a) ID Type
  - (b) Email Address
  - (c) Contact Number
  - (d) Residential / Registered Address

**Note:** (a) to (d) need to be keyed in by customer.

- 14) Click **Delete** to remove inputted information.
- 15) Click **Add** to include additional names.
- Ultimate Beneficiary Owner(s) - refers to the person(s) receiving majority of the benefits from the business/company's earnings.

For sole proprietor and partnership, fields to be keyed in are as follows: -

- (i) Employer Name
- (ii) Nature of Business
- (iii) Occupation Type
- (iv) Purpose of Account

The rest of the fields will be auto populated from Business Owner information.

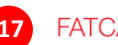

# FATCA COMPLETED

FATCA is applicable to any entity making or receiving payment of U.S. source income.

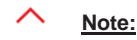

#### FATCA Foreign Account Tax Compliance Act declaration is only applicable Are you a U.S. Entity? \* 👔 ○ Yes O No Tax No. to any entity making payments to the U.S. or receiving U.S. source income). Does your company have any U.S. directors or ○ Yes ⊖ No 17) **FATCA** shareholders or owners with more than 25% ownership? \* (i) (i) Select Yes/No to indicate if your company is incorporated in U.S. or is controlled by a U.S. citizen or entity). Does your company have a U.S.beneficial owner? \* ◯ Yes ⊖ No (ii) If yes, input your business U.S. Tax Number. (iii) Select Yes/No to indicate if any of your directors or shareholders or owners are U.S. citizens holding more than 25% ownership of your business. Section D: Review & Confirm Note: Before acknowledging your Apply online in 3 easy steps application, please take a moment to review the accuracy of the 1 3 APPLICATION information that you have input for **REVIEW & CONFIRM** your OBCA application. **Business Registration Details** 1) To make changes on the Edit information provided, please click on Edit to amend the sub-Registered Name\* Date of Incorporation (DDMMYYYY)\* sections. FQW 01/01/1995 Registered Address (Line 1)\* Registered Address (Line 2)\* Registered Address (Line 3) NO3 JALAN3 City\* State\* Country\* Postcode\* Selangor Darul Ehsan Malaysia BANGI 43650 My Business Mailing Address is the same as Registered Address above Select Your Preferred Branch Location Edit State\* Location\* Branch Address Selangor Darul Ehsan Section 52, PJ Section 52, PJ 27, Jalan 52/2, 46200 Petaling Jaya **Contact Person** Edit Title & Full Name as per NRIC / Passport\* NRIC / Passport No.\* ENCIK MOHD ALI 870819385331 Contact No. (Mobile)\* (i)

Designation\* CFO / Financial Controller

MOHDALI@GMAIL.COM

Email\*

+601221938839

Contact No. (Office)\* 👔 +6034433223

# Authorised Persons / Signatories

| Authorised Person Signing Condition<br>Solely to sign | on* (i)                |                         |           |                                     |                           |
|-------------------------------------------------------|------------------------|-------------------------|-----------|-------------------------------------|---------------------------|
| Full Name (as per NRIC/<br>Passport)                  | NRIC/ Passport<br>No.  | Contact No.<br>(Mobile) | Email Ad  | dress                               | Signing Group             |
| 1 MOHD ALI                                            | 870819385331           | 01221938839             | MOHDAL    | I@GMAIL.COM                         |                           |
| ✓ Authorised Signatory                                | ✓ Auth                 | orised Person           |           |                                     |                           |
| Authorised User(s) of E                               | BizChannel@Cl          | MB (Internet I          | Banking)  |                                     | Edit                      |
| Full Name (as per NRIC/<br>Passport)                  | NRIC / Passport<br>No. | Contact No.<br>(Mobile) | Email Ade | dress                               | Preferred User ID         |
| 1 ALI                                                 | 870819385331           | 01343243242             | ALI@GM/   | AL.COM                              | FHE                       |
| BizChannel@CIMB Maker                                 | ✓ BizC                 | hannel@CIMB Author      | iser      |                                     |                           |
| 2 MARY                                                | 87081938000            | 01984274382             | MARY@G    | MAIL.COM                            | FEW                       |
| BizChannel@CIMB Maker                                 | ✓ BizC                 | hannel@CIMB Author      | iser      |                                     |                           |
| List of Business Owners/ Direct                       | ors/ Office Bearers    | Office Bearers          |           |                                     | Edit                      |
| Sole Proprietor/ Partner Business                     | s Owner                | 1                       |           |                                     |                           |
| Business Owners/ Directors/ Offi                      | ce Bearers Name*       |                         |           | ID Type*                            |                           |
| MOHD ALI                                              |                        |                         |           | New IC                              |                           |
| ID Number*                                            | Date of I              | 3irth <b>*</b>          |           | Nationality*                        |                           |
| 870819385331                                          | 19                     | 08                      | 1987      | Malaysia                            |                           |
| Country of Issuance*<br>Malaysia                      | Country<br>Malaysia    | of Birth*<br>a          |           | Email Address*<br>MOHDALI@GMAIL.CON | Л                         |
| Contact Number<br>(Mobile/Office/Residence)*          |                        |                         |           |                                     |                           |
| 012 21938839                                          |                        |                         |           |                                     |                           |
| Residential Address/Registered A                      | ddress                 |                         |           |                                     |                           |
| Registered Address (Line 1)*                          | Register               | ed Address (Line 2)*    |           | Registered Address (Lir             | ne 3)                     |
| NO 3                                                  | JALAN TE               | EKBING                  |           |                                     |                           |
| Country*<br><b>Malaysia</b>                           | State*<br>Selango      | r Darul Ehsan           |           | City*<br>BANGI                      | Postcode*<br><b>43650</b> |

# Ultimate Beneficial Owner Information

Ultimate Beneficiary 1

Edit

| <ul> <li>Ultimate Beneficial Owner</li> <li>Ultimate Beneficial Owner Name *</li> <li>MOHD ALI</li> </ul> |                               |                         |                | ID Type*<br>New IC                      |                           |
|----------------------------------------------------------------------------------------------------|-------------------------------|-------------------------|----------------|-----------------------------------------|---------------------------|
| ID Number*<br>870819385331                                                                                | Date of Bir<br><b>19</b>      | th *<br>08              | 1987           | Nationality <b>*</b><br><b>Malaysia</b> |                           |
| Employer Name*<br>HOLLA SDN BHD                                                                           | Country of<br><b>Malaysia</b> | lssuance*               |                | Nature of Busine<br>Parking Operato     | ss* i<br>pr               |
| Occupation Type* i<br>Agricultural/Forestry/Livestock/Fishery Wor                                         | rker - Garder                 | ner/Horticultura        | l/Nursery Grov | Contact Number<br>(Mobile/Office/Re     | esidence)*                |
| Purpose of Account*                                                                                       |                               |                         |                | 012                                     | 21938839                  |
| Residential Address/Registered Address                                                                    |                               |                         |                |                                         |                           |
| Registered Address (Line 1)*<br>NO 3                                                                      | Registered<br>JALAN TEK       | Address (Line 2<br>BING | )*             | Registered Addre                        | ess (Line 3)              |
| Country*<br>Malaysia                                                                                      | State*<br>Selangor [          | Darul Ehsan             |                | City*<br>BANGI                          | Postcode*<br><b>43650</b> |

# FATCA

Are you a U.S. Entity? \* 👔

Tax No

Does your company have any U.S. directors or shareholders or owners with more than 25% ownership? \* (i)

No

Does your company have a U.S.beneficial owner? \*

# Acknowledgement

#### Important notice:

Please read the terms and conditions in the Current Account-i Terms and Conditions, Privacy Notice and Current Account Declaration before you tick the relevant boxes below and proceed to submit your application.

I am/We are interested to apply for the CIMB Online Business Current Account-i and hereby make the following declarations. 1. I/We hereby declare and confirm that all the information provided by me/us in this website are true, correct and not misleadine.

- I confirm that I have read, understood and agree to be bound by the terms and conditions herein, the Current Account-i Terms & Conditions, BizChannel@CIMB Terms & Conditions and Declarations, BizAlert Terms & Conditions, Privacy Notice, and Current Account Declaration where applicable.
- 3. I/We confirm that I/we have not committed any act of bankruptcy at the time the account is opened.
- 4. I/We shall comply with all CIMB's requirements for opening of the account and understand that CIMB's opening of the account shall be subjected to CIMB performing any necessary verification. CIMB reserves the right to reject my/our application at its absolute discretion.
- 5. I/We assure CIMB that I/we will exercise due care not to facilitate funds from proceeds of any unlawful activity to be channelled through my/our account(s) with CIMB and undertake to provide CIMB with all relevant information and documents, as and when requested, for purposes of my/our identification and/or verification of the source of my/our funds or purpose of transaction under the "Know Your Client" principle.
- 6. I /We give consent to CIMB to verify and/or make any checks and/or obtain any information and/or from confirmation, with or from any credit reference agencies, including but not limited to CTOS, CCRIS, FIS and/or any other agencies and/or from any financial institution, on me/us and/or any other person, individual and/or entity as CIMB may deem fit, for any purposes which CIMB deems fit.

FATCA Declaration: Subject to the applicable local laws, I/We hereby consent for CIMB, its parent or ultimate holding company or any of its licensed financial institution affiliates (including branches) (collectively as "CIMB") to share the Legal Entity's information, including relevant beneficial owners or shareholders, with domestic or overseas governmental, supervisory or regulatory authorities where necessary to establish its tax liability in any/or the relevant jurisdiction. Where required by domestic or overseas governmental, supervisory or regulatory authorities, I/We also understand and agree that CIMB may be required to obtain additional documents and/or forms, which the Legal Entity's authorized signatory or director(s) will sign, if the Legal Entity, its shareholders and/or directors are subject to the relevant jurisdiction's requirements.

Where required by domestic or overseas governmental, supervisory or regulatory authorities, I/We understand and agree that CIMB may withhold, and pay out, from any of the Legal Entity's account(s) such amounts as may be required according to applicable laws, regulations, directives, guidelines and/or agreements with and/or from domestic or overseas governmental, supervisory or regulatory authorities.

I/We also agree and undertake to notify CIMB (within 30 calendar days), or provide the information if requested by CIMB, if there is a change in any information which the Legal Entity provided to CIMB.

Where CIMB intends to share my information (excluding information relating to my affairs/account) with 3rd parties for strategic alliances, marketing and promotional purposes:

I hereby give my consent to the above disclosure to third parties.

I do not consent to the giving of the above disclosure to third parties.

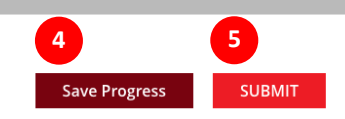

Registration

### You are just one step away from completing your application

#### Your Application Reference ID is 1-9HPSAO.

Please bring along the required documents to your selected branch within the next 30 days. Kindly refer to the email sent to you pertaining to your application for details

Please contact us at 1300 888 828 for enquiries.

For Private Limited Company (Sdn. Bnd.) or Public Listed Company (Bernad), please click here to download the Extract of Board of Directors' Resolution / Extract Minutes of Board of Directors' Meeting template.

### Important Note: Member of PIDM. Protected by PIDM up to RM250,000 for each depositor.

#### Note:

# Acknowledgement

Before submitting your application, please read through the Current Account Terms & Conditions, Privacy Notice and Current Account Declaration.

 Tick (✓) to acknowledge that you have read and agree to the terms and conditions stipulated in the Acknowledgement section.

- Please provide your consent for us to disclose your information to 3rd Party for strategic alliances, marketing and promotional purposes.
- Click Save Progress to save your application and your application will NOT be submitted.
- 5) Click **Submit** to submit your application.

### **IMPORTANT:**

| A) | You may use the Application<br>Reference ID displayed to:                                                                  |
|----|----------------------------------------------------------------------------------------------------|
|    | <ul> <li>Enquire about your application<br/>status; or</li> </ul>                                                          |
|    | <ul> <li>Activate your Business<br/>Current Account at your<br/>preferred CIMB branch.</li> </ul>                          |
|    | Please <u>print</u> or <u>take note</u> of your Application Reference ID.                                                  |
| B) | For smooth account activation,                                                                                             |
|    | <ul> <li>Please bring along your:</li> <li>Application Reference ID; and</li> <li>Complete supporting documents</li> </ul> |
|    | to your preferred branch within<br><b>30 days</b> starting from the day of your<br>online submission.                      |
| C) | You will receive an email with details of your application.                                                                |
| D) | Please contact your preferred CIMB<br>branch for enquiry on application<br>status.                                         |

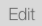